#### **COMUNE DI SCAFATI** ISTRUZIONE PUBBLICA Servizio Ristorazione Mensa

#### ATTIVAZIONE CANALE DI PAFGAMENTO

### PAGAMENTO TRAMITE PIATTAFORMA PagoPA dal portale GENITORI

Sarà possibile effettuare ricariche tramite la Piattaforma PagoPA accedendo all'area web dedicata sul Portale Genitori andando nella sezione **Pagamenti -> Effettua una ricarica** e indicando l'importo che si desidera ricaricare.

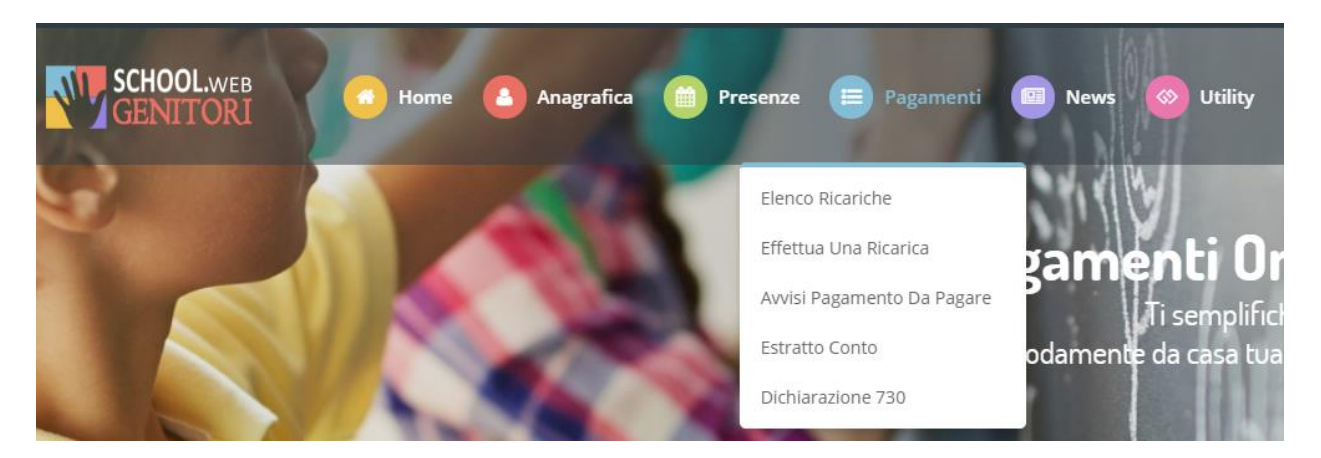

L'importo si potrà selezionare dalle scelte proposte ad importo prefissato (es. *Ricarica da 10 euro*) oppure, in alternativa, inserendolo manualmente nella sezione della *Ricarica Personalizzata* come è possibile riscontrare dalla seguente immagine:

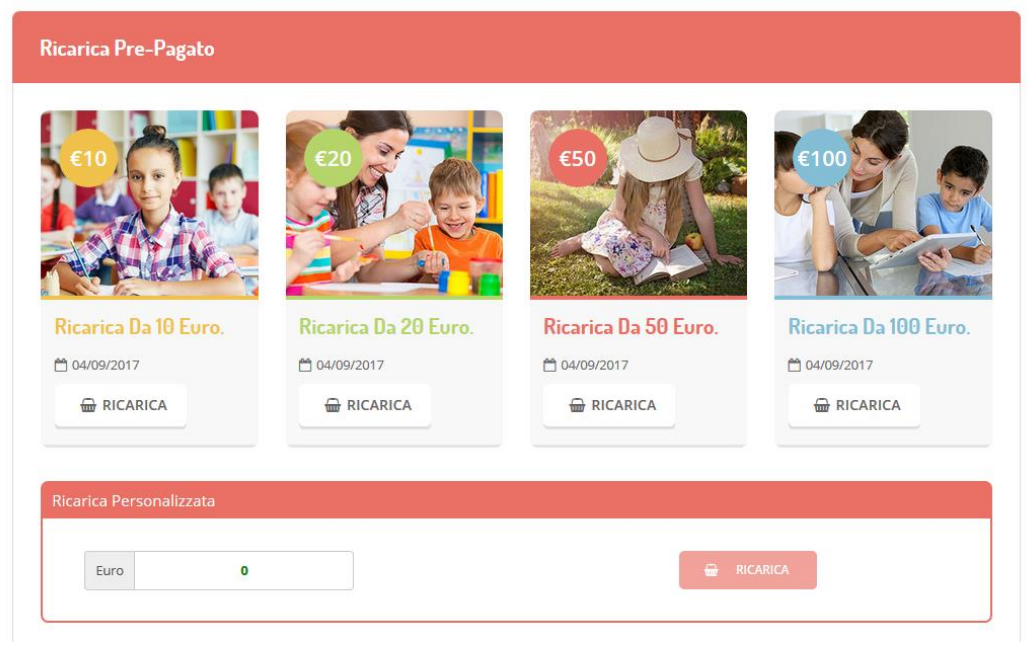

Una volta effettuata la scelta o imputato l'importo, premere su **Ricarica**: sarà necessario indicare se procedere al Pagamento on-line tramite carte o se generare un Avviso di Pagamento, da poter pagare successivamente attraverso i canali abilitati:

# **COMUNE DI SCAFATI**

ISTRUZIONE PUBBLICA Servizio Ristorazione Mensa

| celta Pagamento                                                                                                    | Riepilogo Pagamento  |
|----------------------------------------------------------------------------------------------------|----------------------|
| Attenzione! Per eventuali problemi nel processo di ricarica, verificare sulle impostazioni del<br>proprio browser in uso, l'attendibilità del sito del Portale Genitori (compatibilità) e/o la presenza di<br>eventuali Blocchi PopUp per il sito. | 1000                 |
| Quando si effettua una ricarica, aspettare il termine della procedura prima di chiudere le finestre<br>del browser, per evitare che la ricarica appena effettuata non venga registrata dal sistema.                                                |                      |
|                                                                                                    | 27/06/2019           |
| ✓ Procedil Mail correta. Puol procedere al pagamento.<br>Mail attuale:<br>Per modificare la mail Clicca qui                                                                                                    | <b>å</b> 5439        |
| Servizio:                                                                                                    | Totale Pagamento: €0 |
| Refezione                                                                                                    |                      |
| Scegli La Modalità Di Pagamento                                                                                                    |                      |
|                                                                                                    |                      |

Attenzione: nel corso dell'operazione sopra descritta, il Portale Genitori si collegherà alla Piattaforma PagoPA, sarà pertanto necessario <u>non chiudere il vostro Browser fin tanto che non avrete terminato le operazioni di ricarica</u> <u>e non sarete opportunamente rimandati al sito del Portale Genitori</u>. Solo quando si ritornerà sulla pagina del Portale Genitori si potrà ritenere conclusa l'operazione.

Si informa inoltre l'utenza, che è possibile pagare tramite l'applicazione ComunicAPP su smartphone e tablet:

basterà accedere alla sezione "Saldo" o parimenti alla sezione "Pagamenti", premere sul simbolo scegliere un importo predefinito o immettere l'importo personalizzato per il valore della ricarica che si intende effettuare ed infine scegliere il metodo di pagamento preferenziale.

|        | ANUEL NICHOLAS  | ≡ £       | ← pagamenti         | pagamenti           |
|--------|-----------------|-----------|---------------------|---------------------|
| 1<br>1 | DASHBOARD       |           | aldo € 0,3          |                     |
|        | PROFILO         |           | aro 550             | Ricarica Pre-Pagato |
|        | 011 (2010) 000  | disdici   | (09/2017<br>m 541.9 |                     |
|        | CALENDARD       |           | /09/2017            | Ricarica Da 10 Eu   |
|        | PAGAMENTI       | X         | .ro 100             | incarica barlo co   |
|        | AGGIUNGI UTENTE |           | /09/2017            | 🖶 RICARICA          |
|        | USTA UTENTI     |           | /10/2017            |                     |
|        | NEWS            | esercenti |                     | Ricarica Da 20 Eu   |
|        | COMUNICAZIONE   |           |                     |                     |
|        | ESERCENTI       |           |                     |                     |
|        | LOGOUT          |           |                     |                     |
|        |                 |           |                     | Ricarica Da 50 Eu   |
|        |                 |           | $\frown$            | 🖨 RICARICA          |
| munica | op 2018         |           | ( 🗁 )               |                     |
|        | •) (            | * -       |                     |                     |

# COMUNE DI SCAFATI

ISTRUZIONE PUBBLICA Servizio Ristorazione Mensa

Come per il Portale dei genitori, sarete re-indirizzati nella pagina della Piattaforma PagoPA dalla quale sarà poi possibile portare a compimento l'operazione di ricarica.

## **COMUNICAZIONE CON LE FAMIGLIE**

### PORTALE GENITORI ( https://www6.eticasoluzioni.com/scafatiportalegen)

Sarà possibile verificare la situazione aggiornata del credito e dei relativi giorni di presenza accedendo all'area a voi dedicata sul Portale dei Genitori, accesso che avverrà attraverso l'immissione delle credenziali a voi assegnate individualmente.

Riportiamo di seguito l'home page del portale genitori, dalla quale è possibile riscontrare le sezioni a cui si può aver accesso:

- Anagrafica: per visualizzare i dati anagrafici del bambino e del genitore
- Presenze: per consultare lo storico delle presenze e per effettuare una disdetta del pasto (Tecnologia Set)
- Pagamenti: per consultare lo storico dei pagamenti avvenuti e per poter effettuare una ricarica attraverso i canali di pagamento abilitati
- News: per accedere alle comunicazioni e notifiche pubblicate dal Comune
- Utility: per poter usufruire di utilità quali il "Cambio della password" e il servizio "Contattaci". Quest'ultima utility permette di comunicare direttamente con il referente del servizio di refezione scolastica, ovvero Comune.

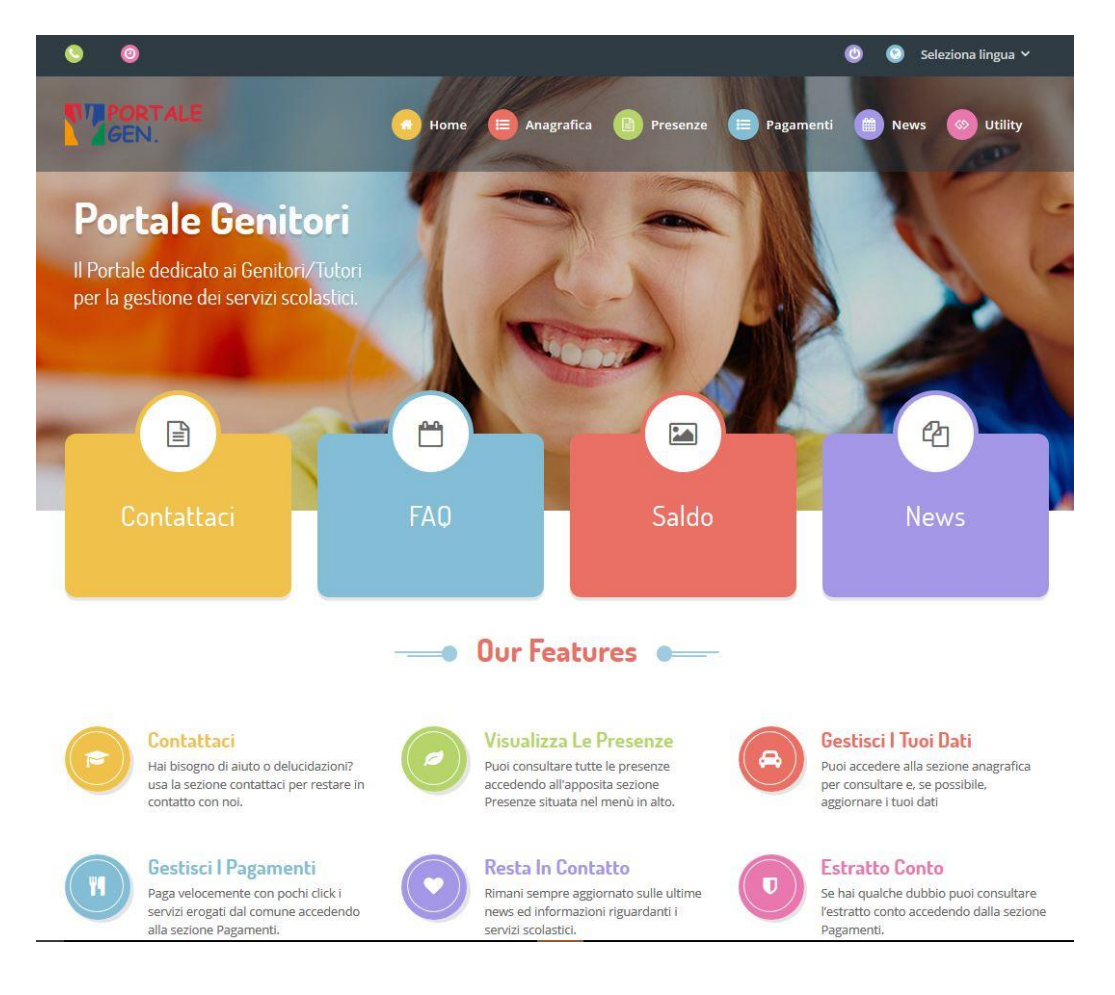